# Motionnet Starter Kit G9001A-EV, G9002A\_G9103C-EV User's Manual Application Software

| Motionnet Starter Kit          |                |                   |       |      |                |             |                                |      |      |      |                  |        |                | -           | -    | ×    |
|--------------------------------|----------------|-------------------|-------|------|----------------|-------------|--------------------------------|------|------|------|------------------|--------|----------------|-------------|------|------|
| Tool (T) Other (O)             |                |                   |       |      |                |             |                                |      |      |      |                  |        |                |             |      |      |
| Device Number Address Map D    | Data<br>0000 k | ۱ ۱               | WRITE | St   | atus<br>0001 h | Intern<br>0 | upt Status<br><sup>100</sup> h | R    | EAD  | Erro | r Counter<br>248 | C<br>d | ycle Coun<br>2 | ter<br>0 μs | ST   | DP   |
| Device Number                  | 00             | 01                | 02    | 03   | 04             | 05          | 06                             | 07   | 08   | 09   | 10               | 11     | 12             | 13          | 14   | 15   |
| Device Information             | 8B             | 81                | 00    | 00   | 00             | 00          | 00                             | 00   | 00   | 00   | 00               | 00     | 00             | 00          | 00   | 00   |
| 1/O Communication Error Flags  | 0              | 0                 | 0     | 0    | 0              | 0           | 0                              | 0    | 0    | 0    | 0                | 0      | 0              | 0           | 0    | 0    |
| Input Change Interrupt Setting | 0              | 0                 | 0     | 0    | 0              | 0           | 0                              | 0    | 0    | 0    | 0                | 0      | 0              | 0           | 0    | 0    |
| Input Change Interrupt Flags   | 0              | 0                 | 0     | 0    | 0              | 0           | 0                              | 0    | 0    | 0    | 0                | 0      | 0              | 0           | 0    | 0    |
| Port Data No.1-0               | 0000           | <mark>0000</mark> | 0000  | 0000 | 0000           | 0000        | 0000                           | 0000 | 0000 | 0000 | 0000             | 0000   | 0000           | 0000        | 0000 | 0000 |
| Port Data No.3-2               | 0000           | 0000              | 0000  | 0000 | 0000           | 0000        | 0000                           | 0000 | 0000 | 0000 | 0000             | 0000   | 0000           | 0000        | 0000 | 0000 |
| Device Attribute               | G91 03 C       | G9002A            |       |      |                |             |                                |      |      |      |                  |        |                |             |      |      |
| Device Number                  | 16             | 17                | 18    | 19   | 20             | 21          | 22                             | 23   | 24   | 25   | 26               | 27     | 28             | 29          | 30   | 31   |
| Device Information             | 00             | 00                | 00    | 00   | 00             | 00          | 00                             | 00   | 00   | 00   | 00               | 00     | 00             | 00          | 00   | 00   |
| I/O Communication Error Flags  | 0              | 0                 | 0     | 0    | 0              | 0           | 0                              | 0    | 0    | 0    | 0                | 0      | 0              | 0           | 0    | 0    |
| Input Change Interrupt Setting | 0              | 0                 | 0     | 0    | 0              | 0           | 0                              | 0    | 0    | 0    | 0                | 0      | 0              | 0           | 0    | 0    |
| Input Change Interrupt Flags   | 0              | 0                 | 0     | 0    | 0              | 0           | 0                              | 0    | 0    | 0    | 0                | 0      | 0              | 0           | 0    | 0    |
| Port Data No.1-0               | 0000           | 0000              | 0000  | 0000 | 0000           | 0000        | 0000                           | 0000 | 0000 | 0000 | 0000             | 0000   | 0000           | 0000        | 0000 | 0000 |
| Port Data No.3-2               | 0000           | 0000              | 0000  | 0000 | 0000           | 0000        | 0000                           | 0000 | 0000 | 0000 | 0000             | 0000   | 0000           | 0000        | 0000 | 0000 |
| Device Attribute               |                |                   |       |      |                |             |                                |      |      |      |                  |        |                |             |      |      |
| Device Number                  | 32             | 33                | 34    | 35   | 36             | 37          | 38                             | 39   | 40   | 41   | 42               | 43     | 44             | 45          | 46   | 47   |
| Device Information             | 00             | 00                | 00    | 00   | 00             | 00          | 00                             | 00   | 00   | 00   | 00               | 00     | 00             | 00          | 00   | 00   |
| I/O Communication Error Flags  | 0              | 0                 | 0     | 0    | 0              | 0           | 0                              | 0    | 0    | 0    | 0                | 0      | 0              | 0           | 0    | 0    |
| Input Change Interrupt Setting | 0              | 0                 | 0     | 0    | 0              | 0           | 0                              | 0    | 0    | 0    | 0                | 0      | 0              | 0           | 0    | 0    |
| Input Change Interrupt Flags   | 0              | 0                 | 0     | 0    | 0              | 0           | 0                              | 0    | 0    | 0    | 0                | 0      | 0              | 0           | 0    | 0    |
| Port Data No.1-0               | 0000           | 0000              | 0000  | 0000 | 0000           | 0000        | 0000                           | 0000 | 0000 | 0000 | 0000             | 0000   | 0000           | 0000        | 0000 | 0000 |
| Port Data No.3-2               | 0000           | 0000              | 0000  | 0000 | 0000           | 0000        | 0000                           | 0000 | 0000 | 0000 | 0000             | 0000   | 0000           | 0000        | 0000 | 0000 |
| Device Attribute               |                |                   |       |      |                |             |                                |      |      |      |                  |        |                |             |      |      |
| Device Number                  | 48             | 49                | 50    | 51   | 52             | 53          | 54                             | 55   | 56   | 57   | 58               | 59     | 60             | 61          | 62   | 63   |
| Device Information             | 00             | 00                | 00    | 00   | 00             | 00          | 00                             | 00   | 00   | 00   | 00               | 00     | 00             | 00          | 00   | 00   |
| I/O Communication Error Flags  | 0              | 0                 | 0     | 0    | 0              | 0           | 0                              | 0    | 0    | 0    | 0                | 0      | 0              | 0           | 0    | 0    |
| Input Change Interrupt Setting | 0              | 0                 | 0     | 0    | 0              | 0           | 0                              | 0    | 0    | 0    | 0                | 0      | 0              | 0           | 0    | 0    |
| Input Change Interrupt Flags   | 0              | 0                 | 0     | 0    | 0              | 0           | 0                              | 0    | 0    | 0    | 0                | 0      | 0              | 0           | 0    | 0    |
| Port Data No.1-0               | 0000           | 0000              | 0000  | 0000 | 0000           | 0000        | 0000                           | 0000 | 0000 | 0000 | 0000             | 0000   | 0000           | 0000        | 0000 | 0000 |
| Port Data No.3-2               | 0000           | 0000              | 0000  | 0000 | 0000           | 0000        | 0000                           | 0000 | 0000 | 0000 | 0000             | 0000   | 0000           | 0000        | 0000 | 0000 |
| Device Attribute               |                |                   |       |      |                |             |                                |      |      |      |                  |        |                |             |      |      |

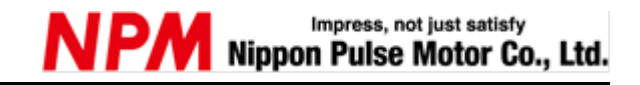

## Index

| 1. Introduction1                                                                                                    |
|----------------------------------------------------------------------------------------------------|
| 1.1 How to use this manual1                                                                                                    |
| 1.2 Notice1                                                                                                    |
| 1.3 Confirmation1                                                                                                    |
| 2. Information                                                                                                    |
| 2.1 Operating environment                                                                                                    |
| 3. Install the device driver                                                                                                    |
| 3.1 Folder structure                                                                                                    |
| 3.2 Installation                                                                                                    |
| 4. Basic operations of software4                                                                                                    |
| 4.1 Start-up software                                                                                                    |
| 4.1.1. Main Screen                                                                                                    |
| 4.2 "Tool (T)" menu7                                                                                                    |
| 4.2.1. "Status (A)" menu       .7         4.2.2. "Operation Command (B)" menu       .8         4.2.3. "Data Communication (C)" menu       .9         4.2.4. "Memory Access Command (D)" menu       .12         4.2.5. "Register Access Command (E)" menu       .14         4.2.6. "Counter (F)" menu       .15         4.2.7. "Broadcast command (G)" menu       .15 |
| 4.3 "Other (O)" menu17                                                                                                    |
| 4.3.1. "Language (L)" menu                                                                                                    |
| 4.4 "Device Attribute" menu19                                                                                                    |
| 4.4.1. "G9002A", "G9205A" menu       19         4.4.2. "G9103C" menu       21         4.4.3. "Register Display Application" menu       21         4.4.4. "Motion Pattern Builder"       25                                                                                                    |

### 1. Introduction

Thank you for choosing our Motionnet Starter Kit Application software (MNET-STK.exe).

This manual describes the specifications, functions, connections, and usages of our Motionnet Starter Kit Application software (MNET-STK.exe).

Be sure to read this manual thoroughly and keep it handy in order to use the product appropriately.

### 1.1 How to use this manual

- 1. Reproduction of this manual in whole or in part without permission is prohibited by the Copyright Act.
- 2. The contents of this manual are subject to change without the prior notice along with the improvement of performance and quality.
- 3. Although this manual is produced with the utmost care, please contact our sales representative if there are any questions, errors or omissions.

### 1.2 Notice

This document aims to describe the details of the functions of this product. It does not warrant fitness for a particular purpose of the customer. Also, the examples of applications and circuit diagrams in this manual are included only for your reference. Please confirm the features and safety of device or equipment before use.

### 1.3 Confirmation

Please do not use this product in the following conditions. If you need to use in the following conditions, please contact our sales representatives:

- 1. Any equipment that may require a high reliability or a safety, such as nuclear facilities, electricity or gas supply systems, transportation facilities, vehicles, various safety systems, medical equipment, etc.
- 2. Any equipment that may directly affect human survival or property.
- 3. Usages under conditions or circumstances that are not specified in the catalog, manual, etc.

For applications that may cause serious damage to a human life or property due to failure of this product, ensure high reliability and safety by redundant design.

...,

### 2. Information

This manual is the operation manual of the application software(MNET-STK.exe) that operates a control board. By using this software and Motionnet Starter Kit (G9001A, G9002A\_G9103C-EV), you can learn the Motionnet communication specifications, I/O, and motor control functions using the center device G9001A, local devices G9002A and G9103C.

Please refer to the following manuals along with this manual.

|                            |                                                                                                    |                                                                                                    | (x. revision)                                                                                                    |
|----------------------------|----------------------------------------------------------------------------------------------------|----------------------------------------------------------------------------------------------------|----------------------------------------------------------------------------------------------------|
| Manual Name [Outline]      | Document File name                                                                                                    | Software File name                                                                                                    | Document No.                                                                                                    |
| Motionnet Starter Kit      | MotionnetStarterKit                                                                                                    | _                                                                                                    | TA600036-ENx/x                                                                                                    |
| User's Manual              | _HardwareManual_VerxE.pdf                                                                                                    |                                                                                                    |                                                                                                    |
| (Hardware)                 |                                                                                                    |                                                                                                    |                                                                                                    |
|                            |                                                                                                    |                                                                                                    |                                                                                                    |
| Motionnet Starter Kit      | MotionnetStarterKit                                                                                                    |                                                                                                    | TA600035-ENx/x                                                                                                    |
| User's Manual              | _SimpleManual_VerxJE.pdf                                                                                                    |                                                                                                    |                                                                                                    |
| (Simple Manual)            |                                                                                                    |                                                                                                    |                                                                                                    |
|                            |                                                                                                    |                                                                                                    |                                                                                                    |
| Motionnet Starter Kit      | MotionnetStarterKit                                                                                                    | MotionnetStartKit_Ap                                                                                                    | TA600037-ENx/x                                                                                                    |
| User's Manual              | _ApplicationManual_VerxE.pdf                                                                                                    | plication_VxxxJE.zip                                                                                                    | (This document)                                                                                                    |
| (Application Software)     |                                                                                                    |                                                                                                    |                                                                                                    |
| [Display of all registers] |                                                                                                    |                                                                                                    |                                                                                                    |
|                            |                                                                                                    |                                                                                                    |                                                                                                    |
| C0001A/C0002A              |                                                                                                    |                                                                                                    | DA70100 4/vE                                                                                                    |
| G900TA/G900ZA              |                                                                                                    |                                                                                                    | DA70109-4/XE                                                                                                    |
| User's Manual              |                                                                                                    |                                                                                                    |                                                                                                    |
|                            |                                                                                                    |                                                                                                    |                                                                                                    |
| G9103C                     |                                                                                                    |                                                                                                    | DA70143-1/xE                                                                                                    |
| User's Manual              |                                                                                                    |                                                                                                    |                                                                                                    |
|                            |                                                                                                    |                                                                                                    |                                                                                                    |
|                            | Manual Name [Outline]<br>Motionnet Starter Kit<br>User's Manual<br>(Hardware)<br>Motionnet Starter Kit<br>User's Manual<br>(Simple Manual)<br>Motionnet Starter Kit<br>User's Manual<br>(Application Software)<br>[Display of all registers]<br>G9001A/G9002A<br>User's Manual<br>G9103C<br>User's Manual | Manual Name [Outline]Document File nameMotionnet Starter KitMotionnetStarterKitUser's Manual_HardwareManual_VerxE.pdf(Hardware)MotionnetStarterKitMotionnet Starter KitMotionnetStarterKitUser's Manual_SimpleManual_VerxJE.pdf(Simple Manual)MotionnetStarterKitMotionnet Starter KitMotionnetStarterKitUser's Manual_ApplicationManual_VerxE.pdf(Application Software)[Display of all registers][Display of all registers]G9103CUser's Manual | Manual Name [Outline]Document File nameSoftware File nameMotionnet Starter Kit<br>User's Manual<br>(Hardware)MotionnetStarterKit<br>_HardwareManual_VerxE.pdf—Motionnet Starter Kit<br>User's Manual<br>(Simple Manual)MotionnetStarterKit<br>—Motionnet Starter Kit<br>User's Manual<br> |

Please download application software and related materials from our NPM website.

#### 2.1 Operating environment

This software is confirmed to operate on Windows 7 and Windows10 (both 32 bit and 64 bit).

(not confirmed to operate on OS other than the above.)

Please change the power saving setting in your PC so as not to move to "sleep mode" during operation.

### 3. Install the device driver

#### 3.1 Folder structure

When unzipping the compressed file (MotionnetStartKit\_Application\_V110JE.zip), the following folders are generated.

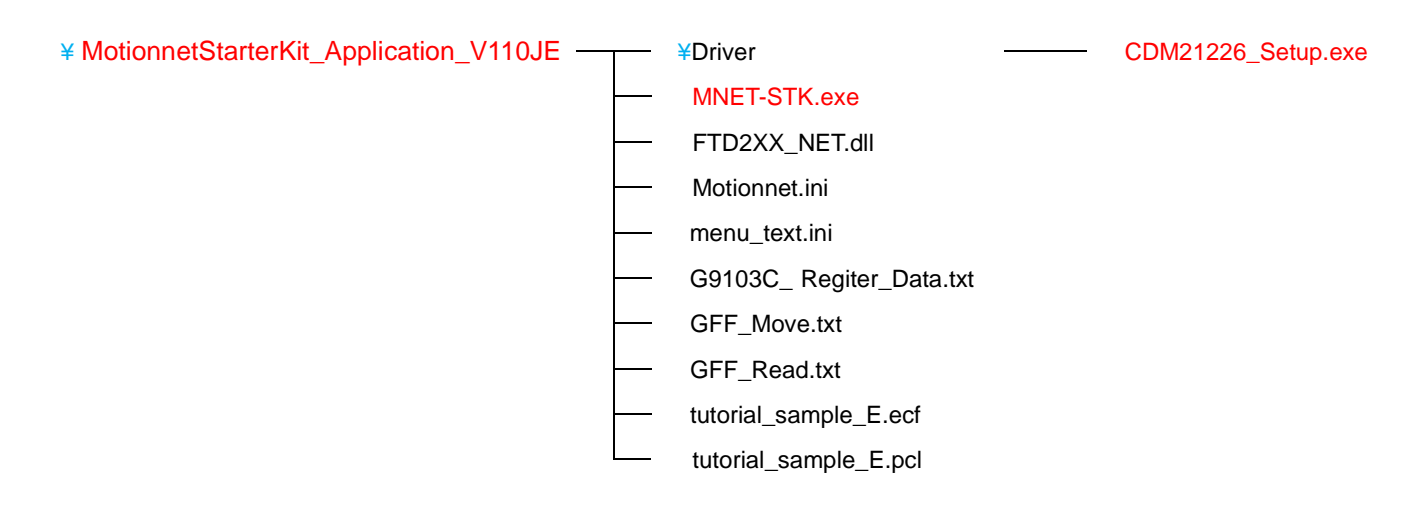

"MNET-STK.exe" is an executable file of the software and "CDM21226\_Setup.exe" is a device driver installer. "Motionnet.ini", "menu\_text.ini" are the text files for MNET-STK.

"G9103C\_ Regiter\_Data.txt", "GFF\_Move.txt", "GFF\_Read.txt", "tutorial\_sample\_E.ecf", and "tutorial\_sample\_E.pcl" are the G9103C setting data files for MNET-STK.

### 3.2 Installation

Double-click "CDM21226\_Setup.exe" to launch the installer and follow the instructions on the screen to complete the installation. If you have already installed it, you do not need to install it again.

|   | FTDI CDM Drivers                                                                                      |
|---|----------------------------------------------------------------------------------------------------|
| ( | Click Txtract to unpack version 2.12.26 of FTDI's Windows<br>driver package and launch the installer. |
| K | www.ftdichip.com                                                                                      |

Note: Please download the latest version of the device driver on FTDI's website: (http://www.ftdichip.com/Drivers/D2XX.htm).

### 4. Basic operations of software

#### 4.1 Start-up software

Make sure that the Motionnet Starter Kit (G9001A-EV, G9002A\_G9103C-EV) is properly connected to your PC. Also, use Motionnet cables to connect the center device board (G9001A-EV) and the local device board (G9002A\_G9103C-EV).

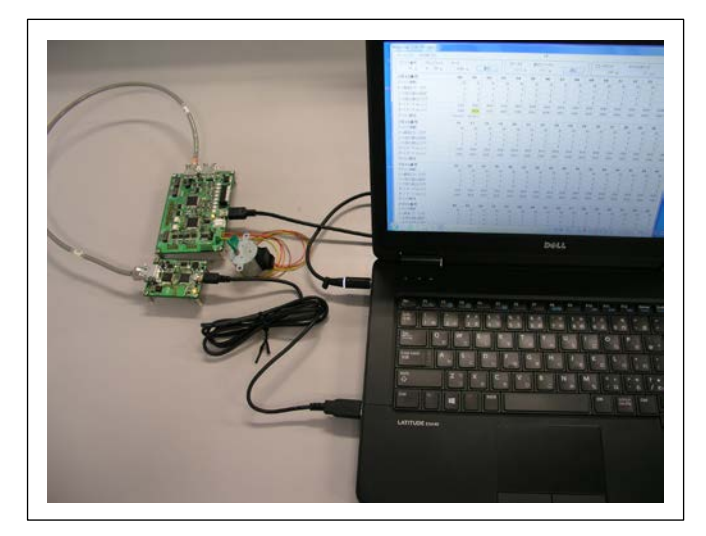

Double-click the executable file, "MNET-STK.exe" to open the "main screen" as follows.

#### 4.1.1. Main Screen

| Tool (T) Other (O)             |        |      |      |      |                |              |                    |      |      |      |              |        |           |           |      | ~    |
|--------------------------------|--------|------|------|------|----------------|--------------|--------------------|------|------|------|--------------|--------|-----------|-----------|------|------|
| Device Number Address Map D    | lata h |      |      | Sta  | atus<br>0000 h | Intern<br>00 | pt Status<br>100 h |      |      | Erro | Counter<br>0 | 0<br>d | vole Coun | er<br>)μs | STA  | RT   |
| Device Number                  | 00     | 01   | 02   | 03   | 04             | 05           | 06                 | 07   | 08   | 09   | 10           | 11     | 12        | 13        | 14   | 15   |
| Device Information             | 00     | 00   | 00   | 00   | 00             | 00           | 00                 | 00   | 00   | 00   | 00           | 00     | 00        | 00        | 00   | 00   |
| I/O Communication Error Flags  | 0      | 0    | 0    | 0    | 0              | 0            | 0                  | 0    | 0    | 0    | 0            | 0      | 0         | 0         | 0    | 0    |
| Input Change Interrupt Setting | 0      | 0    | 0    | 0    | 0              | 0            | 0                  | 0    | 0    | 0    | 0            | 0      | 0         | 0         | 0    | 0    |
| Input Change Interrupt Flags   | 0      | 0    | 0    | 0    | 0              | 0            | 0                  | 0    | 0    | 0    | 0            | 0      | 0         | 0         | 0    | 0    |
| Port Data No.1-0               | 0000   | 0000 | 0000 | 0000 | 0000           | 0000         | 0000               | 0000 | 0000 | 0000 | 0000         | 0000   | 0000      | 0000      | 0000 | 0000 |
| Port Data No.3-2               | 0000   | 0000 | 0000 | 0000 | 0000           | 0000         | 0000               | 0000 | 0000 | 0000 | 0000         | 0000   | 0000      | 0000      | 0000 | 0000 |
| Device Attribute               |        |      |      |      |                |              |                    |      |      |      |              |        |           |           |      |      |
| Device Number                  | 16     | 17   | 18   | 19   | 20             | 21           | 22                 | 23   | 24   | 25   | 26           | 27     | 28        | 29        | 30   | 31   |
| Device Information             | 00     | 00   | 00   | 00   | 00             | 00           | 00                 | 00   | 00   | 00   | 00           | 00     | 00        | 00        | 00   | 00   |
| I/O Communication Error Flags  | 0      | 0    | 0    | 0    | 0              | 0            | 0                  | 0    | 0    | 0    | 0            | 0      | 0         | 0         | 0    | (    |
| Input Change Interrupt Setting | 0      | 0    | 0    | 0    | 0              | 0            | 0                  | 0    | 0    | 0    | 0            | 0      | 0         | 0         | 0    | (    |
| Input Change Interrupt Flags   | 0      | 0    | 0    | 0    | 0              | 0            | 0                  | 0    | 0    | 0    | 0            | 0      | 0         | 0         | 0    | (    |
| Port Data No.1-0               | 0000   | 0000 | 0000 | 0000 | 0000           | 0000         | 0000               | 0000 | 0000 | 0000 | 0000         | 0000   | 0000      | 0000      | 0000 | 0000 |
| Port Data No.3-2               | 0000   | 0000 | 0000 | 0000 | 0000           | 0000         | 0000               | 0000 | 0000 | 0000 | 0000         | 0000   | 0000      | 0000      | 0000 | 0000 |
| Device Attribute               |        |      |      |      |                |              |                    |      |      |      |              |        |           |           |      |      |
| Device Number                  | 32     | 33   | 34   | 35   | 36             | 37           | 38                 | 39   | 40   | 41   | 42           | 43     | 44        | 45        | 46   | 47   |
| Device Information             | 00     | 00   | 00   | 00   | 00             | 00           | 00                 | 00   | 00   | 00   | 00           | 00     | 00        | 00        | 00   | 00   |
| I/O Communication Error Flags  | 0      | 0    | 0    | 0    | 0              | 0            | 0                  | 0    | 0    | 0    | 0            | 0      | 0         | 0         | 0    | (    |
| Input Change Interrupt Setting | 0      | 0    | 0    | 0    | 0              | 0            | 0                  | 0    | 0    | 0    | 0            | 0      | 0         | 0         | 0    | (    |
| Input Change Interrupt Flags   | 0      | 0    | 0    | 0    | 0              | 0            | 0                  | 0    | 0    | 0    | 0            | 0      | 0         | 0         | 0    | (    |
| Port Data No.1-0               | 0000   | 0000 | 0000 | 0000 | 0000           | 0000         | 0000               | 0000 | 0000 | 0000 | 0000         | 0000   | 0000      | 0000      | 0000 | 0000 |
| Port Data No.3-2               | 0000   | 0000 | 0000 | 0000 | 0000           | 0000         | 0000               | 0000 | 0000 | 0000 | 0000         | 0000   | 0000      | 0000      | 0000 | 0000 |
| Device Attribute               |        |      |      |      |                |              |                    |      |      |      |              |        |           |           |      |      |
| Device Number                  | 48     | 49   | 50   | 51   | 52             | 53           | 54                 | 55   | 56   | 57   | 58           | 59     | 60        | 61        | 62   | 63   |
| Device Information             | 00     | 00   | 00   | 00   | 00             | 00           | 00                 | 00   | 00   | 00   | 00           | 00     | 00        | 00        | 00   | 00   |
| I/O Communication Error Flags  | 0      | 0    | 0    | 0    | 0              | 0            | 0                  | 0    | 0    | 0    | 0            | 0      | 0         | 0         | 0    | (    |
| Input Change Interrupt Setting | 0      | 0    | 0    | 0    | 0              | 0            | 0                  | 0    | 0    | 0    | 0            | 0      | 0         | 0         | 0    | (    |
| Input Change Interrupt Flags   | 0      | 0    | 0    | 0    | 0              | 0            | 0                  | 0    | 0    | 0    | 0            | 0      | 0         | 0         | 0    | (    |
| Port Data No.1-0               | 0000   | 0000 | 0000 | 0000 | 0000           | 0000         | 0000               | 0000 | 0000 | 0000 | 0000         | 0000   | 0000      | 0000      | 0000 | 0000 |
| Port Data No.3-2               | 0000   | 0000 | 0000 | 0000 | 0000           | 0000         | 0000               | 0000 | 0000 | 0000 | 0000         | 0000   | 0000      | 0000      | 0000 | 0000 |
| Device Astrophysics            |        |      |      |      |                |              |                    |      |      |      |              |        |           |           |      |      |

This screen shows up to 64 local devices that are connected to G9001A, as well as "Device Information", "I/O Communication Error Flags", "input Change Interrupt Setting", "Input Change Interrupt Flags", and "Port Data No. 1-0 & 3-2" in the address area of G9001A (512 bytes).

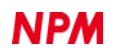

When you click "START" button, the data in "Device Number" of a local device board (G9002A\_G9103C-EV) connected to the center device board (G9001A-EV) are displayed. Also "Status" of G9001A, "Interrupt Status", "Error Counter", and "Cycle Counter" values are displayed at the top of the screen.

| Motionnet Starter Kit          |          |          |       |      |        |         |            |      |      |      |           |      |           | -    | - 0  | ×    |
|--------------------------------|----------|----------|-------|------|--------|---------|------------|------|------|------|-----------|------|-----------|------|------|------|
| Tool (T) Other (O)             |          |          |       |      |        |         |            |      |      |      |           |      |           |      |      |      |
| Device Number Address Map      | Data     |          |       | Sta  | atus   | Interru | ipt Status |      |      | Erro | r Counter | С    | ycle Coun | ter  |      |      |
| 01 d 🗹 104 h                   | 0000 ٢   | <u>ا</u> | VRITE |      | 0001 h | 00      | )00 h      | R    | EAD  |      | 248       | d    | 2         | 1 μs | STO  | DP   |
| Device Number                  | 00       | 01       | 02    | 03   | 04     | 05      | 06         | 07   | 08   | 09   | 10        | 11   | 12        | 13   | 14   | 15   |
| Device Information             | 8B       | 81       | 00    | 00   | 00     | 00      | 00         | 00   | 00   | 00   | 00        | 00   | 00        | 00   | 00   | 00   |
| I/O Communication Error Flags  | 0        | 0        | 0     | 0    | 0      | 0       | 0          | 0    | 0    | 0    | 0         | 0    | 0         | 0    | 0    | 0    |
| Input Change Interrupt Setting | 0        | 0        | 0     | 0    | 0      | 0       | 0          | 0    | 0    | 0    | 0         | 0    | 0         | 0    | 0    | 0    |
| Input Change Interrupt Flags   | 0        | 0        | 0     | 0    | 0      | 0       | 0          | 0    | 0    | 0    | 0         | 0    | 0         | 0    | 0    | 0    |
| Port Data No.1-0               | 0000     | 0000     | 0000  | 0000 | 0000   | 0000    | 0000       | 0000 | 0000 | 0000 | 0000      | 0000 | 0000      | 0000 | 0000 | 0000 |
| Port Data No.3-2               | 0000     | 0000     | 0000  | 0000 | 0000   | 0000    | 0000       | 0000 | 0000 | 0000 | 0000      | 0000 | 0000      | 0000 | 0000 | 0000 |
| Device Attribute               | G91 03 C | G9002A   |       |      |        |         |            |      |      |      |           |      |           |      |      |      |
| Device Number                  | 16       | 17       | 18    | 19   | 20     | 21      | 22         | 23   | 24   | 25   | 26        | 27   | 28        | 29   | 30   | 31   |
| Device Information             | 00       | 00       | 00    | 00   | 00     | 00      | 00         | 00   | 00   | 00   | 00        | 00   | 00        | 00   | 00   | 00   |
| I/O Communication Error Flags  | 0        | 0        | 0     | 0    | 0      | 0       | 0          | 0    | 0    | 0    | 0         | 0    | 0         | 0    | 0    | 0    |
| Input Change Interrupt Setting | 0        | 0        | 0     | 0    | 0      | 0       | 0          | 0    | 0    | 0    | 0         | 0    | 0         | 0    | 0    | 0    |
| Input Change Interrupt Flags   | 0        | 0        | 0     | 0    | 0      | 0       | 0          | 0    | 0    | 0    | 0         | 0    | 0         | 0    | 0    | 0    |
| Port Data No.1-0               | 0000     | 0000     | 0000  | 0000 | 0000   | 0000    | 0000       | 0000 | 0000 | 0000 | 0000      | 0000 | 0000      | 0000 | 0000 | 0000 |
| Port Data No.3-2               | 0000     | 0000     | 0000  | 0000 | 0000   | 0000    | 0000       | 0000 | 0000 | 0000 | 0000      | 0000 | 0000      | 0000 | 0000 | 0000 |
| Device Attribute               |          |          |       |      |        |         |            |      |      |      |           |      |           |      |      |      |
| Device Number                  | 32       | 33       | 34    | 35   | 36     | 37      | 38         | 39   | 40   | 41   | 42        | 43   | 44        | 45   | 46   | 47   |
| Device Information             | 00       | 00       | 00    | 00   | 00     | 00      | 00         | 00   | 00   | 00   | 00        | 00   | 00        | 00   | 00   | 00   |
| I/O Communication Error Flags  | 0        | 0        | 0     | 0    | 0      | 0       | 0          | 0    | 0    | 0    | 0         | 0    | 0         | 0    | 0    | 0    |
| Input Change Interrupt Setting | 0        | 0        | 0     | 0    | 0      | 0       | 0          | 0    | 0    | 0    | 0         | 0    | 0         | 0    | 0    | 0    |
| Input Change Interrupt Flags   | 0        | 0        | 0     | 0    | 0      | 0       | 0          | 0    | 0    | 0    | 0         | 0    | 0         | 0    | 0    | 0    |
| Port Data No.1-0               | 0000     | 0000     | 0000  | 0000 | 0000   | 0000    | 0000       | 0000 | 0000 | 0000 | 0000      | 0000 | 0000      | 0000 | 0000 | 0000 |
| Port Data No.3-2               | 0000     | 0000     | 0000  | 0000 | 0000   | 0000    | 0000       | 0000 | 0000 | 0000 | 0000      | 0000 | 0000      | 0000 | 0000 | 0000 |
| Device Attribute               |          |          |       |      |        |         |            |      |      |      |           |      |           |      |      |      |
| Device Number                  | 48       | 49       | 50    | 51   | 52     | 53      | 54         | 55   | 56   | 57   | 58        | 59   | 60        | 61   | 62   | 63   |
| Device Information             | 00       | 00       | 00    | 00   | 00     | 00      | 00         | 00   | 00   | 00   | 00        | 00   | 00        | 00   | 00   | 00   |
| I/O Communication Error Flags  | 0        | 0        | 0     | 0    | 0      | 0       | 0          | 0    | 0    | 0    | 0         | 0    | 0         | 0    | 0    | 0    |
| Input Change Interrupt Setting | 0        | 0        | 0     | 0    | 0      | 0       | 0          | 0    | 0    | 0    | 0         | 0    | 0         | 0    | 0    | 0    |
| Input Change Interrupt Flags   | 0        | 0        | 0     | 0    | 0      | 0       | 0          | 0    | 0    | 0    | 0         | 0    | 0         | 0    | 0    | 0    |
| Port Data No.1-0               | 0000     | 0000     | 0000  | 0000 | 0000   | 0000    | 0000       | 0000 | 0000 | 0000 | 0000      | 0000 | 0000      | 0000 | 0000 | 0000 |
| Port Data No.3–2               | 0000     | 0000     | 0000  | 0000 | 0000   | 0000    | 0000       | 0000 | 0000 | 0000 | 0000      | 0000 | 0000      | 0000 | 0000 | 0000 |
| Device Attribute               |          |          |       |      |        |         |            |      |      |      |           |      |           |      |      |      |

"Device Number" of the local device board (G9002A\_G9103C-EV) connected to the center device board (G9001A-EV) shows "0" (blank) .

If no local device is connected, "256" is displayed in "Error Counter". (When there is no response even if the maximum 64-local device repeats 4 times, "Error Counter" becomes  $64 \times 4 = 256$ ).

If the local device board (G9002A\_G9103C-EV) is connected, "248" is displayed in "Error Counter" because G9002A and G9103C are mounted on the board.

#### 4.1.2. Writing data to the address area

When you double-click a column where the value of each device is displayed, the value will be highlighted in yellow as shown below, and the cursor moves to "Data" (data input part). Also, the device number of the selected value is set in "Device Number" column, and the address map data of the selected data is set in the "Address Map" column as shown below.

| Device Number                  | 00       | 01     | 02   |
|--------------------------------|----------|--------|------|
| Device Information             | 8B       | 81     | 00   |
| I/O Communication Error Flags  | 0        | 0      | 0    |
| Input Change Interrupt Setting | 0        | 0      | 0    |
| Input Change Interrupt Flags   | 0        | 0      | 0    |
| Port Data No.1-0               | 0000     | 0000   | 0000 |
| Port Data No.3-2               | 00FF     | 0000   | 0000 |
| Device Attribute               | G91 03 C | G9002A |      |

| Device Number Address Map | Data<br>0000 h | WRITE |
|---------------------------|----------------|-------|
|---------------------------|----------------|-------|

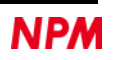

Enter a value you want in "Data", and click "WRITE" button.

However, if you enter out-of-range value, "WRITE" button disappears. "WRITE" button also disappears when a number other than 00 to 63 is entered in "Device Number".

#### 4.1.3. Read and display the status value

Click "START" button to read and display the values of "Status" of the center device board (G9001A-EV) and "Interrupt Status". Click "READ" button to read and display the current values of "Status" and "Interrupt Status".

| Status |   | Interrupt Status |      |
|--------|---|------------------|------|
| 0001   | h | 0000 h           | READ |

#### 4.1.4. Display the error counter and cycle counter

Click "START" button to read and display the data of Error Counter register and Cycle Counter register of the center device board (G9001A-EV). Data is read periodically using an interrupt timer, and it is displayed when different from the previous data. The upper limit of "Error Counter" and "Cycle Counter" is "65535".

Click the value of "Error Counter" and issue the counter clear command to display "0" in "Error Counter". See also 4.2.6 "Counter" menu.

| Error Counter | Cycle Counter |      |
|---------------|---------------|------|
| 248 d         | 20 µs         | STOP |

#### 4.1.5. Display the device attributes

Double-click the device name in "Device Attribute" column to display a screen corresponding to the device name. When doubleclicking "G9002A", the following screen will be displayed.

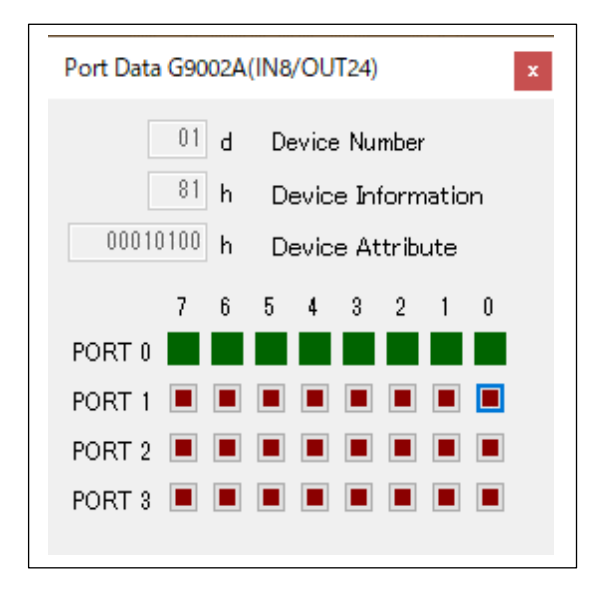

Refer to the section 4.4 "Device Attribute" menus.

### 4.2 "Tool (T)" menu

Click "Tool (T)" to display the tool menu.

The tool menu is processed using commands ("Status (A), "Operation Command (B)", "Data Communication (C), "Memory Access Command (D)", "Register Access Command (E)", Counter (F), and "Braoadcast Command (G)").

Before clicking "START" button, only "Operation Command (B)" tool is enabled. Click "START" button to enable all tools.

| Тоо                   | (T) Other (O)               |     |  |  |  |  |  |  |
|-----------------------|-----------------------------|-----|--|--|--|--|--|--|
|                       | Status (A)                  |     |  |  |  |  |  |  |
| Operation Command (B) |                             |     |  |  |  |  |  |  |
|                       | Data Communication (C)      |     |  |  |  |  |  |  |
|                       | Memory Access Command (D)   | 0.0 |  |  |  |  |  |  |
|                       | Register Access Command (E) | 00  |  |  |  |  |  |  |
|                       | Counter (F)                 |     |  |  |  |  |  |  |
|                       | Broadcast Command (G)       |     |  |  |  |  |  |  |

| Motionne | t Starter Kit            |    |  |  |  |  |  |
|----------|--------------------------|----|--|--|--|--|--|
| Tool (T) | Other (O)                |    |  |  |  |  |  |
| Stat     | tus (A)                  |    |  |  |  |  |  |
| Ope      | eration Command (B)      | ٦. |  |  |  |  |  |
| Dat      | Data Communication (C)   |    |  |  |  |  |  |
| Me       | mory Access Command (D)  |    |  |  |  |  |  |
| Reg      | ister Access Command (E) | 00 |  |  |  |  |  |
| Cou      | Counter (F)              |    |  |  |  |  |  |
| Bro      | adcast Command (G)       | 0  |  |  |  |  |  |

#### 4.2.1. "Status (A)" menu

Click this menu to display the following status screen. You can check the details of each Status and Interrupt Status bit.

| Status      |          | x                                                                                         |
|-------------|----------|-------------------------------------------------------------------------------------------|
| Status =    | 1003 h   |                                                                                           |
| CEND        | 1        | 1 when data transmission FIFO can be written                                              |
| BRKF        | 1        | 1 when receiving a break frame                                                            |
| IOPC        | 0        | 1 when the state of the input port with "Input change interrupt setting" set to 1 changes |
| EIOE        | 0        | 1 when a cyclic communication error occurs                                                |
| EDTE        | 0        | 1 when a data communication error occurs                                                  |
| ERAE        | 0        | 1 when a local device reception processing error occurs                                   |
| CAER        | 0        | 1 when there is an inappropriate access                                                   |
| [           | 0        |                                                                                           |
| REF         | 0        | 1 when there is unsent output port data                                                   |
| TDBB        | 0        | 1 when there is transmission data in the data transmission FIFO                           |
| RDBB        | 0        | 1 when there is received data in the data reception FIFO                                  |
|             | 0        |                                                                                           |
| SBSY        | 1        | 1 when cyclic communication starts                                                        |
| RBSY        | 0        | 1 during reset processing                                                                 |
| DBSY        | 0        | 1 during system communication or data communication                                       |
| BBSY        | 0        | When break communication command (0610h) is issued with RENV0 (8) = "1",                  |
|             |          | 1 until break communication is completed                                                  |
| Interrupt S | Status = | 0000 h                                                                                    |
| EDN5-0      | 0 d      | Device number when EDTE = "1" in status or ERAE = "1" error occurs                        |
|             | 0        |                                                                                           |
| LNRV        | 0        | 1 when local data is not received                                                         |
| ERA3-0      | 0 d      | Display code if packet content does not match local device type                           |
| CAE3-0      | 0 d      | Code displayed when unauthorized access to G9001A                                         |
|             |          | READ 0400h Clear command for the INT group status                                         |

Click "READ" button to read and display the current status and interrupt status data.

When clicking "0400h" button, the corresponding status is cleared by adding the weight of the bit to command 0400h if the box to the status bit's is checked. However, it is disabled when bit 9 (MCLR) of RENV0 register is "0".

#### 4.2.2. "Operation Command (B)" menu

Click this menu to display various operation command buttons on the following window.

| Operation Com | mand          | x                                                                                           |
|---------------|---------------|---------------------------------------------------------------------------------------------|
| [             | Device Num    | nber                                                                                        |
| 0100h         |               | Resets the software                                                                         |
| 0200h         |               | Resets the transmitting FIFO                                                                |
| 0300h         |               | Resets the receiving FIFO                                                                   |
| 0600h         |               | Error count clear command                                                                   |
| 0610h         |               | Break communication command                                                                 |
| 1000h         |               | System communication to all devices                                                         |
| 1100h         |               | System communication to all devices except those devices excluded from cyclic communication |
| 1200h         | 00 d<br>(00h) | System communication to specified devices                                                   |
| 1300h         | 00 d          | Obtain attribute information for the specified devices                                      |
|               | (00h)         | TypeI/O SettingModel CodeData NumberAttribute Data = 00000000 h000h00h00h                   |
| 3000h         |               | Start cyclic communication                                                                  |
| 3100h         |               | Stop cyclic communication                                                                   |
|               |               |                                                                                             |

Click "0100h" button to write the software reset command 0100h and reset the center device.

Click "0200h" button to write the transmitting FIFO reset command 0200h and reset only the FIFO for data transmission.

Click "0300h" button to write the receiving FIFO reset command 0300h and reset only the FIFO for data receiving.

Click "0600h" button to write the error counter reset command 0600h and clear the error count register to zero.

Click "0610h" button to write the break communication command 0610h and issue the break communication. However, it is invalid when bit-8 (BKOFR) of RENV0 register is "0".

Click "1000h" button to write the system communication command 1000h to all devices, to poll all devices sequentially, and to update the "Device Information" column corresponding to the "Device Number".

Click "1100h" button to write the system communication command 1100h to all devices that are excluded from cyclic communication. It sequentially poll all devices whose "device use" bit is 0 in "device information", and update the "Device Information" column corresponding to the "Device Number". The updated contents are the same as for the command 1000h.

Click "1200h" button to write the "Device Number" on the right in addition to the system communication command 1200h to the specified device. It polls only the specified device, and updates the "Device Information" column corresponding to the "Device Number". The update value are the same as for the command 1000h.

Click "1300h" button to write the "Device Number" on the right in addition to the attribute information acquisition command 1300h of the specified device. It polls the specified device, and the attribute information is copied to the data receiving FIFO. The attribute information and contents (type, I/O setting, model code and the number of data) are displayed.

Click "3000h" button to write the I/O communication(cyclic communication) start command 3000h and start I/O communication(cyclic communication) for devices whose "Device use" bit is "1" in "Device Information".

Click the "3100h" button to write the I/O communication(cyclic communication) stop command 3100h and stop I/O communication(cyclic communication).

Click "START" button in the main screen to write the software reset command 0100h, the system communication command 1000h to all devices, and the I/O communication (cyclic communication) start command 3000h.

#### 4.2.3. "Data Communication (C)" menu

Click this menu to display the following screen.

| Transmitting FIFO |                                                                                    | Receiving FIFO |                     |
|-------------------|------------------------------------------------------------------------------------|----------------|---------------------|
| h WRITE           | Data Transmission<br>4000h<br>Device Number<br>00 d<br>(00h)<br>Cancel DT<br>4100h |                |                     |
|                   | FIFO Clear<br>0200h                                                                |                | FIFO Clear<br>0300h |
|                   | File Input<br>READ                                                                 |                |                     |

Manual writing to the transmitting FIFO is performed as follows.

Enter 4-digit hexadecimal data in the data input box and click "WRITE" button to write the data in Transmitting FIFO in G9001A and displayed data in the data display section. Up to 128 words can be written.

If the written data exceeds 128 words, the setting data in the FIFO buffer is not guaranteed.

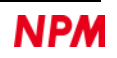

The data written to the FIFO buffer is sent to the device specified by the device number when Data Transmission "4000h" button is clicked. When the data transmission is completed, the data displayed in the display section is deleted.

Click the Communication Cancel "4100h" button to interrupt the data communication and reset the Transmitting FIFO.

Click the FIFO Clear "0200h" button to reset only the Transmitting FIFO, and deletes the data written in the FIFO buffer and the data displayed in the data display section.

Create a data file for transmission in advance, and click "Read" button to display the file selection screen.

Select the file you created. The data for transmission is written to the Transmitting FIFO in G9001A, and it is displayed on the data display section.

| Transmitting FIFO                                                                                    | Receiving FIFC                                       | )                   |
|----------------------------------------------------------------------------------------------------|------------------------------------------------------|---------------------|
| FFFF h WRI                                                                                           | Data Transmission E 4000h                            |                     |
| 00DC<br>00DD<br>00DF<br>00C0<br>00C1<br>00C2<br>00C3<br>00C5<br>00C5<br>00C7<br>00C7<br>00C8<br>00C7 | Device Number<br>00 d<br>(00h)<br>Cancel DT<br>4100h |                     |
|                                                                                                    | FIFO Clear<br>0200h                                  | FIFO Clear<br>0300h |
|                                                                                                    | File Input<br>READ                                   |                     |

This is the display screen when the "GFF\_Read.txt" file is read.

| Fransmitting FIFO |       |                                | Receiving FIFO |      |            |
|-------------------|-------|--------------------------------|----------------|------|------------|
| FFFF h            | WRITE | Data Transmission<br>4000h     |                | READ |            |
|                   |       | Device Number<br>00 d<br>(00h) |                |      |            |
|                   |       | Cancel DT<br>4100h             |                |      |            |
|                   |       |                                |                |      |            |
|                   |       |                                |                |      |            |
|                   |       | FIFO Clear                     |                |      | FIFO Clear |
|                   |       | 02001                          |                |      | 00001      |
|                   |       | File Input<br>READ             |                |      |            |

When a read command is sent to the specified device by clicking "4000h" button, "READ" button is displayed in the receiving FIFO.

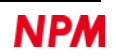

| Transmitting FIFO |                   | Receiving FIFO |            |
|-------------------|-------------------|----------------|------------|
|                   | Data Transmission |                |            |
| h wruic           | 40001             |                |            |
|                   | Device Number     | 00DC<br>0002   |            |
|                   | 00 d              | 0000<br>00DD   |            |
|                   | (00n)             | 00FF           |            |
|                   | Cancel DT         | OODE           |            |
|                   | 4100h             | 0000           |            |
|                   |                   | 00DF<br>0000   |            |
|                   |                   | 8000           |            |
|                   |                   | 0900           |            |
|                   |                   | 00C1           |            |
|                   |                   | 0000           |            |
|                   |                   | 00C2<br>05DC   |            |
|                   |                   | 0000           |            |
|                   | FIFO Clear        | 038C           | FIFO Clear |
|                   | 0200h             | 0005           | 0300h      |
|                   |                   | 0007           |            |
|                   |                   | 00C7<br>0041   |            |
|                   | File Input        | 0000           |            |
|                   |                   | 0000           |            |

Click "READ" button of the Receiving FIFO to read the data stored in the receiving FIFO buffer and display in the data display section. When the receiving FIFO buffer is empty, the "READ" button is deleted.

Click the FIFO Clear "0300h" button in the Receiving FIFO to delete the data stored in the receiving FIFO buffer and the data displayed in the data display section.

Create a file by an editor tool. The following shows the contents of the "GFF\_Move.txt" file as an example.

The first line must be "# GFF #". Insert a space between # and "GFF".

The line preceded by "#" is a comment. Blank lines are ignored. Describe data using 4 hexadecimal digits.

The data is written in the FIFO buffer for transmission sequentially from the first line. Describe the data not as to exceed 128 words.

| # GFF #                 |
|-------------------------|
| # 位置決め動作データ             |
| #######                 |
| # RENV1=0000002h 環境設定1  |
| 0090                    |
| 0002                    |
| 0000                    |
| # RENV2=000000FFh 環境設定2 |
| 009D                    |
| 00FF                    |
| 0000                    |
| # RENV3=00000800h 環境設定3 |
| 009E                    |
| 0800                    |
| 0000                    |
| # RENV4=8000000h 環境設定4  |
| 009F                    |
| 0000                    |
| 8000                    |
| # PRMV=2304 位置決め量       |
| 0080                    |
| 0900                    |
| 0000                    |

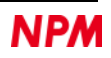

#### 4.2.4. "Memory Access Command (D)" menu

Click this menu to open the following screen.

| Memory Access | ; Con | nman | d | x                                                    |
|---------------|-------|------|---|------------------------------------------------------|
| Device Numbe  | er 🗌  | 00   | d | (00h): Data to be added to the command               |
|               |       |      | - |                                                      |
| 5000h         | E     | 00   | h | Writes data to the "device information" area         |
| 5100h         | E     | 0    | h | Writes to the "cyclic communication error flag" area |
| 5200h         |       | 0    | h | Writes to the "input change interrupt setting" area  |
| 5300h         | Г     | 0    | h | Writes to the "input change interrupt flag" area     |
| 5400h         | PO    | 00   | h | Writes to the "port data" area                       |
|               | P1    | 00   | h |                                                      |
|               | P2    | 00   | h |                                                      |
|               | P3    | 00   | h |                                                      |
|               |       |      |   |                                                      |
| 6000h         | E     | 00   | h | Reads the "device information" area                  |
| 6100h         | E     | 0    | h | Reads the "cyclic communication error flag" area     |
| 6200h         | E     | 0    | h | Reads the "input change interrupt setting" area      |
| 6300h         | E     | 0    | h | Reads the "input change interrupt flag" area         |
| 6400h         | PO    | 00   | h | Reads the "port data" area                           |
|               | P1    | 00   | h |                                                      |
|               | P2    | 00   | h |                                                      |
|               | P3    | 00   | h |                                                      |

Enter the specified "Device Number".

When clicking the "5000h" button, data in the I/O buffer is written to the specified device information area in the following steps:

- (1) If the data to the right and the device number are even numbers, write the next device data to the I/O buffer by 2 bytes. If they are odd numbers, wrote the previous device data to the I/O buffer by 2 bytes
- (2) The device number data ((n/2) x 2 x 2) is added to the write command 5000h to "device information" and written.

Click the "5100h" button to write the data in the I/O buffer to the specified "I/O communication error flag" area in following steps:

- (1) Write the data on the right side to 1 bit of device numbers 0-15, 16-31, 32-47, 48-63.
- (2) Write 2-byte data to the I/O buffer
- (3) The device number data ((n/16) x 32) is added to the write command 5100h to "I/O communication error flag" area and written.

Click the "5200h" button to write the data in the I/O buffer to the specified "input change interrupt setting" area in the following steps:

- (1) Write the data on the right side to 4 bits of device numbers 0-3, ..., 60-63.
- (2) Write 2-byte data to the I/O buffer.
- (3) The device number data ((n/4) x 8) is added to the write command 5200h to "input change interrupt setting" area and written.

Click the "5300h" button to write the data in the I/O buffer to the specified "input change interrupt flag" area in the following steps:

- (1) Write the data on the right side to 4 bits of device numbers 0-3, ..., 60-63.
- (2) Write 2-byte data to the I/O buffer.
- (3) The device number data ((n/4) x 8) is added to the write command 5300h to "input change interrupt flag" area and written.

Click the "5400h" button to write the data to the specified "port data" area in the following steps:

- (1) Write the P0 data and P1 data on the right side to the I/O buffer by 2 bytes.
- (2) The device number data (n  $\times$  2) is added to the write command 5400h to the "port data" area and written.
- (3) Write P2 data and P3 data to the I/O buffer by 2 bytes.
- (4) The device number data ( $n \times 2 + 1$ ) is added to the "Port data" area write command 5400h and written.

Click the "6000h" button to read the 1-byte data corresponding to the device number and display on the right side in the following steps:

- (1) The device number data ((n/2) × 2 × 2) is added to the read command 6000h in the "device information" area and written.
- (2) 2-byte data in the specified device information area is copied to the I/O buffer.

Click the "6100h" button to read 1-byte data corresponding to the device number and display on the right side in the following steps:

- (1) The device number data ((n/16)  $\times$  32) is added to the read command 6100h in the "I/O communication error flag" area and written.
- (2) 2-byte data in specified I/O communication error frag area is copied to the I/O buffer.

Click the "6200h" button to read 4-bit data corresponding to the device number and display on the right side in the following steps:

- (1) The device number data ((n/4) × 8) is added to the read command 6200h in the "input change interrupt setting" area and written.
- (2) 2-byte data in the specified input change interrupt setting area is copied to the I/O buffer,

Click the "6300h" button to read 4-bit data corresponding to the device number and display on the right side in the following steps:

- (1) The device number data ((n/4)  $\times$  8) is added to the read command 6300h in the "input change interrupt flag" area and written.
- (2) 2- byte data in the specified input change interrupt flag area is copied to the I/O buffer.

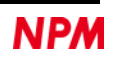

Click the "6400h" button to read out byte by byte and display on the right in the following steps:

- (1) The device number data (n  $\times$  2) is added to the read command 6400h in the "port data" area and written.
- (2) 2-byte (P0 and P1 data) content in the specified port data area is copied to the I/O buffer.
- (3) The device number data (n x 2 + 1) is added to the read command 5400h in the "port data" area and written.
- (4) 2-byte (P2 and P3 data) content in the specified "port data" area is copied to the I/O buffer.

#### 4.2.5. "Register Access Command (E)" menu

Click this menu to open the following screen.

| Register Acces | s Command ×                                                    |
|----------------|----------------------------------------------------------------|
| RENV0 = 000    | 10 h                                                           |
| MEND 1         | Even if the CEND interrupt is masked with "1", status changes  |
| MBRK 1         | Even if the BRKF interrupt is masked with "1", status changes  |
| MIOP 0         | Even if the IOPC interrupt is masked with "1", status changes  |
| MEIE 0         | Even if the EIOE interrupt is masked with "1", status changes  |
| MEDE 0         | Even if the EDTE interrupt is masked with "1", status changes  |
| MERE 0         | Even if the ERAE interrupt is masked with "1", status changes  |
| MCSE 0         | Even if the CAER interrupt is masked with "1", status changes  |
| 0              |                                                                |
| BKOF 0         | 1" disables the automatic break function                       |
| MCLR 0         | Select how to clear status bits (CEND, BRKF, EDTE, ERAE, CAER) |
| 0              |                                                                |
| 6500h          | RENV0 Read Command 5500h RENV0 Write Command                   |
| 6503h          | 00 d Receive address register read command                     |
| 6504h          | 00 Version information register read command                   |

Click the "5500h" button to write the value in the I/O buffer to RENV0 register.

- If the box to the right of the RENV0 bit is checked, the bit is set to "1" and 2-byte data is written in the I/O buffer.
   If the box is not checked, the bit is set to "0" and 2-byte data is written in the I/O buffer.
- (2) Write the RENV0 write command 5500h.

Click the "6500h" button to copy the value of the RENV0 register to the I/O buffer. The value is read and is displayed to the right of each bit.

Click the "6503h" button to copy the value of the received address register to the I/O buffer. The value is read and is displayed to the right side.

Click the "6504h" button to copy the value of the version information register to the I/O buffer. The value is read and is displayed to the right side.

#### 4.2.6. "Counter (F)" menu

Click this menu to open the following screen.

| Counter |     |    |                                    | x |
|---------|-----|----|------------------------------------|---|
| 6501h   | 248 | Ы  | Error counter read command         |   |
| 0600h   |     |    | Error count clear command          |   |
| 6502h   | 21  | μs | Cyclic cycle register read command |   |
| Timer   | 21  | μs | Minimum Value                      |   |
|         | 21  |    | Maximum Value                      |   |

Click the "6501h" button to copy the value of the error counter register to the I/O buffer. The value is read and is displayed on the right side.

Click the "0600h" button to clear the error counter register to zero. The displayed value becomes "0".

If the "Timer" box is not checked, click the "6502h" button to copy a cyclic period register value to the I/O buffer. The value is read and displayed on the right side. The minimum and maximum cyclic cycle values are also displayed.

If the "Timer" box is checked, reading out is periodically performed using the interrupt timer in the main screen, and the data is displayed if it differs from the previous data. Clicking the "6502h" button is ignored.

#### 4.2.7. "Broadcast command (G)" menu

Click this menu to open the following screen.

| Broadcast Comn | nand                                                                                                   |
|----------------|----------------------------------------------------------------------------------------------------|
| Group Number   |                                                                                                    |
| 2001h          | Start (STA signal substitute input command for multiple axes) [Enabled when RMD(PRMD).MSY=1]           |
| 2002h          | Stop (STP signal substitute input command for multiple axes) [Enabled when RMD(PRMD).MSPE=1]           |
| 2003h          | Emergency stop (EMG signal substitute input command for multiple axes)                                 |
| 2004h          | Reset local LSI (SRST command for multiple axes)                                                       |
| 2005h          | Latch counter value (LTCH command for multiple axes)                                                   |
| 2006h          | Stop immediately (STOP command for multiple axes)                                                      |
| 2007h          | Decelerate and stop (SDSTP command for multiple axes)                                                  |
| 2008h          | Change to FL speed immediately (FCHGL command for multiple axes)                                       |
| 2009h          | Change to FH speed immediately (FCHGH command for multiple axes)                                       |
| 200Ah          | Decelerate to FL speed (FSCHL command for multiple axes)                                               |
| 200Bh          | Accelerate to FH speed (FSCHH command for multiple axes)                                               |
| 200Ch          | Copy a pre-register for operation to a register (speed change, etc.)(PRESHF command for multiple axes) |
|                |                                                                                                    |

Enter the specified "Group number".

To set the group number, use DSW3-6 (GRP0), 7 (GRP1), 8 (GRP2) on the board, or use RENV2.GN2-0. However, the setting in RENV2.GN2-0 is limited to DSW3-6 (OFF), 7 (OFF), 8 (OFF) [group number 000].

Click the "2001h" button to write the start command (CMSTA substitute command for multiple axes) [0010 0ggg 0000 0001] and can operate multiple axes simultaneously. However, set "1" to RMD(PRMD).MSY and issue the start commands to the target axes.

Click the "2002h" button to write stop (CMSTP substitute command for multiple axes) [0010 0ggg 0000 0002] and stop multiple axes simultaneously. However, set "1" to RMD(PRMD).MSPE.

Click the "2003h" button to write the emergency stop commands (CMEMG substitute command for multiple axes) [0010 0ggg 0000 0003] and stop multiple axes simultaneously.

Click the "2004h" button to write the local LSI reset command (SRST substitute command for multiple axes) [0010 0ggg 0000 0004] and reset multiple axes simultaneously.

Click the "2005h" button to write the counter value latch command(LTCH substitute command for multiple axes) [0010 0ggg 0000 0005] and latch the counter values for multiple axes.

Click the "2006h" button to write an immediate stop command (STOP substitute command for multiple axes) [0010 0ggg 0000 0006] and stop multiple axes simultaneously.

Click the "2007h" button to write the deceleration stop command (SDSTP substitute command for multiple axes) [0010 0ggg 0000 0007] to decelerate and stop multiple axes simultaneously.

Click the "2008h" button to instantly change to the FL speed (FCHGL substitute command for multiple axes) [0010 0ggg 0000 0008] and make multiple axes to run at FL speed simultaneously.

Clicking the "2009h" button immediately changes to the FH speed (the FCHGH substitute command for multiple axes) [0010 0ggg 0000 0009] and writes the multiple axes to run at FH speed simultaneously.

Click the "200Ah" button to write the deceleration command to the FL speed (FSCHL substitute command for multiple axes) [0010 0ggg 0000 000A] and decelerate multiple axes to run at FL speed simultaneously.

Click the "200Bh" button to write the acceleration command (FSCHH substitute command for multiple axes) [0010 0ggg 0000 000B] to the FH speed and accelerate multiple axes to run at FH speed simultaneously.

Click the "200Ch" button to copy the operation pre-register to the register (PRESHF substitute command for multiple axes) [0010 0ggg 0000 000C] and copy the operation pre-register to the registers of multiple axes (speed change, etc.) simultaneously.

### 4.3 "Other (O)" menu

Click "Other (O)" to switch language and to check the software version and the display settings of software.

| Motionnet Starter Kit |  |                    |   |    |            |     |  |  |
|-----------------------|--|--------------------|---|----|------------|-----|--|--|
| Tool (T) Other (O)    |  |                    |   |    |            |     |  |  |
| Device I              |  | Language (L)       | • |    | Japanese   | (J) |  |  |
| 0                     |  | Version (V)        |   | ~  | English (l | E)  |  |  |
|                       |  | Screen Display (S) | • |    |            |     |  |  |
| Device manuer         |  |                    |   | 90 | 01         | 02  |  |  |
| Device Information    |  |                    |   | 8B | 81         | 00  |  |  |

| Motionnet | Starter Kit            |   |      |    |      |
|-----------|------------------------|---|------|----|------|
| Tool (T)  | Other (O)              |   |      |    |      |
| Device I  | Language (L)           | F |      |    |      |
|           | Version (V)            |   | h    | WF | RITE |
|           | Screen Display (S)     | • | ✓ 0- | 63 |      |
| Device    | Namper                 |   |      | 47 | 2    |
| Device Ir | nformation             |   | 0-   | 47 | 00   |
| I/O Com   | munication Error Flags |   | 0 -  | 31 | 0    |
| Input Ch  | ange Interrupt Setting |   | 0 -  | 15 | 0    |
| Input Ch  | ange Interrupt Flags   |   | 0    | 0  | 0    |

### 4.3.1. "Language (L)" menu

You can choose Japanese and English by default.

#### 4.3.2. "Version (V)" menu

You can check the software version.

| Motionnet Starter Kit       |
|-----------------------------|
| NPM                         |
| Hgger — Miglinger<br>Migger |
| Ver. 1.10 / 2020.05.13      |
| NIPPON PULSE MOTOR Co., Ltd |

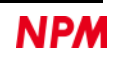

### 4.3.3. "Screen Display (S)" menu

You can select the display to show the device numbers 0-63, 0-47, 0-31 or 0-15 in the screen.

| Tool (T) Other (O)             |         |        |       |      |        |         |            |      |      |      |           |      |           |      |      |    |
|--------------------------------|---------|--------|-------|------|--------|---------|------------|------|------|------|-----------|------|-----------|------|------|----|
| Device Language (L)            | - F     |        |       | St   | atus   | Interru | upt Status |      |      | Erro | r Counter | C    | vole Coun | ter  |      |    |
| Version (V)                    |         | h      | WRITE |      | 0001 h | 00      | 000 h      | R    | EAD  |      | 248       | d    | 2         | 1 μs | STO  | JР |
| Device Screen Display (S)      | •       | 0 - 63 | 2     | 03   | 04     | 05      | 06         | 07   | 08   | 09   | 10        | 11   | 12        | 13   | 14   | 15 |
| Device Information             |         | 0 - 47 | 00    | 00   | 00     | 00      | 00         | 00   | 00   | 00   | 00        | 00   | 00        | 00   | 00   | (  |
| I/O Communication Error Flags  |         | 0 - 31 | 0     | 0    | 0      | 0       | 0          | 0    | 0    | 0    | 0         | 0    | 0         | 0    | 0    |    |
| Input Change Interrupt Setting | ~       | 0 - 15 | 0     | 0    | 0      | 0       | 0          | 0    | 0    | 0    | 0         | 0    | 0         | 0    | 0    |    |
| Input Change Interrupt Flags   | (       | I 0    | 0     | 0    | 0      | 0       | 0          | 0    | 0    | 0    | 0         | 0    | 0         | 0    | 0    |    |
| Port Data No.1–0               | 0000    | 0000   | 0000  | 0000 | 0000   | 0000    | 0000       | 0000 | 0000 | 0000 | 0000      | 0000 | 0000      | 0000 | 0000 | 00 |
| Port Data No.3–2               | 0000    | 0000   | 0000  | 0000 | 0000   | 0000    | 0000       | 0000 | 0000 | 0000 | 0000      | 0000 | 0000      | 0000 | 0000 | 00 |
| Device Attribute               | G91 030 | G9002A |       |      |        |         |            |      |      |      |           |      |           |      |      |    |

| Tool (T) Other (O)             |          |        |       |      |        |         |            |      |      |      |           |      |           |      |      |     |
|--------------------------------|----------|--------|-------|------|--------|---------|------------|------|------|------|-----------|------|-----------|------|------|-----|
| Device Language (L)            | •        |        |       | Sta  | atus   | Interru | upt Status |      |      | Erro | r Counter | С    | ycle Coun | ter  |      |     |
| Version (V)                    | [        | ۱<br>۱ | VRITE |      | 0001 h | 01      | 000 h      | R    | EAD  |      | 248       | d    | 2         | 1 µs | STO  | DP  |
| Device Screen Display (S)      | •        | 0 - 63 | 12    | 03   | 04     | 05      | 06         | 07   | 08   | 09   | 10        | 11   | 12        | 13   | 14   | 15  |
| Device Information             |          | 0 - 47 | 00    | 00   | 00     | 00      | 00         | 00   | 00   | 00   | 00        | 00   | 00        | 00   | 00   | 0   |
| I/O Communication Error Flags  | ~        | 0 - 31 | 0     | 0    | 0      | 0       | 0          | 0    | 0    | 0    | 0         | 0    | 0         | 0    | 0    |     |
| Input Change Interrupt Setting |          | 0 - 15 | 0     | 0    | 0      | 0       | 0          | 0    | 0    | 0    | 0         | 0    | 0         | 0    | 0    |     |
| Input Change Interrupt Flags   | 0        | 0      | 0     | 0    | 0      | 0       | 0          | 0    | 0    | 0    | 0         | 0    | 0         | 0    | 0    |     |
| Port Data No.1-0               | 0000     | 0000   | 0000  | 0000 | 0000   | 0000    | 0000       | 0000 | 0000 | 0000 | 0000      | 0000 | 0000      | 0000 | 0000 | 000 |
| Port Data No.3–2               | 0000     | 0000   | 0000  | 0000 | 0000   | 0000    | 0000       | 0000 | 0000 | 0000 | 0000      | 0000 | 0000      | 0000 | 0000 | 000 |
| Device Attribute               | G91 03 C | G9002A |       |      |        |         |            |      |      |      |           |      |           |      |      |     |
| Device Number                  | 16       | 17     | 18    | 19   | 20     | 21      | 22         | 23   | 24   | 25   | 26        | 27   | 28        | 29   | 30   | 31  |
| Device Information             | 00       | 00     | 00    | 00   | 00     | 00      | 00         | 00   | 00   | 00   | 00        | 00   | 00        | 00   | 00   | 0   |
| I/O Communication Error Flags  | 0        | 0      | 0     | 0    | 0      | 0       | 0          | 0    | 0    | 0    | 0         | 0    | 0         | 0    | 0    | 1   |
| Input Change Interrupt Setting | 0        | 0      | 0     | 0    | 0      | 0       | 0          | 0    | 0    | 0    | 0         | 0    | 0         | 0    | 0    | 1   |
| Input Change Interrupt Flags   | 0        | 0      | 0     | 0    | 0      | 0       | 0          | 0    | 0    | 0    | 0         | 0    | 0         | 0    | 0    | I   |
| Port Data No.1-0               | 0000     | 0000   | 0000  | 0000 | 0000   | 0000    | 0000       | 0000 | 0000 | 0000 | 0000      | 0000 | 0000      | 0000 | 0000 | 000 |
| Port Data No.3–2               | 0000     | 0000   | 0000  | 0000 | 0000   | 0000    | 0000       | 0000 | 0000 | 0000 | 0000      | 0000 | 0000      | 0000 | 0000 | 000 |
|                                |          |        |       |      |        |         |            |      |      |      |           |      |           |      |      |     |

| Tool (T) Other (O)                 |          |        |       |      |                |               |                     |      |      |      |                  |        |                |             |      |      |
|------------------------------------|----------|--------|-------|------|----------------|---------------|---------------------|------|------|------|------------------|--------|----------------|-------------|------|------|
| Device Language (L)<br>Version (V) | •        | ۱ ۱    | VRITE | Sta  | atus<br>0001 h | Interru<br>00 | ipt Status<br>100 h | R    | EAD  | Erro | r Counter<br>248 | C<br>d | ycle Coun<br>2 | ter<br>1 μs | STO  | OP   |
| Device Screen Display (S)          |          | 0 - 63 | 2     | 03   | 04             | 05            | 06                  | 07   | 08   | 09   | 10               | 11     | 12             | 13          | 14   | 15   |
| Device Information                 | ~        | 0 - 47 | 00    | 00   | 00             | 00            | 00                  | 00   | 00   | 00   | 00               | 00     | 00             | 00          | 00   | 00   |
| I/O Communication Error Flags      |          | 0 - 31 | 0     | 0    | 0              | 0             | 0                   | 0    | 0    | 0    | 0                | 0      | 0              | 0           | 0    | 0    |
| Input Change Interrupt Setting     |          | 0 - 15 | 0     | 0    | 0              | 0             | 0                   | 0    | 0    | 0    | 0                | 0      | 0              | 0           | 0    | 0    |
| Input Change Interrupt Flags       | 0        | 0      | 0     | 0    | 0              | 0             | 0                   | 0    | 0    | 0    | 0                | 0      | 0              | 0           | 0    | 0    |
| Port Data No.1-0                   | 0000     | 0000   | 0000  | 0000 | 0000           | 0000          | 0000                | 0000 | 0000 | 0000 | 0000             | 0000   | 0000           | 0000        | 0000 | 0000 |
| Port Data No.3-2                   | 0000     | 0000   | 0000  | 0000 | 0000           | 0000          | 0000                | 0000 | 0000 | 0000 | 0000             | 0000   | 0000           | 0000        | 0000 | 0000 |
| Device Attribute                   | G91 03 C | G9002A |       |      |                |               |                     |      |      |      |                  |        |                |             |      |      |
| Device Number                      | 16       | 17     | 18    | 19   | 20             | 21            | 22                  | 23   | 24   | 25   | 26               | 27     | 28             | 29          | 30   | 31   |
| Device Information                 | 00       | 00     | 00    | 00   | 00             | 00            | 00                  | 00   | 00   | 00   | 00               | 00     | 00             | 00          | 00   | 00   |
| I/O Communication Error Flags      | 0        | 0      | 0     | 0    | 0              | 0             | 0                   | 0    | 0    | 0    | 0                | 0      | 0              | 0           | 0    | 0    |
| Input Change Interrupt Setting     | 0        | 0      | 0     | 0    | 0              | 0             | 0                   | 0    | 0    | 0    | 0                | 0      | 0              | 0           | 0    | 0    |
| Input Change Interrupt Flags       | 0        | 0      | 0     | 0    | 0              | 0             | 0                   | 0    | 0    | 0    | 0                | 0      | 0              | 0           | 0    | 0    |
| Port Data No.1-0                   | 0000     | 0000   | 0000  | 0000 | 0000           | 0000          | 0000                | 0000 | 0000 | 0000 | 0000             | 0000   | 0000           | 0000        | 0000 | 0000 |
| Port Data No.3-2                   | 0000     | 0000   | 0000  | 0000 | 0000           | 0000          | 0000                | 0000 | 0000 | 0000 | 0000             | 0000   | 0000           | 0000        | 0000 | 0000 |
| Device Attribute                   |          |        |       |      |                |               |                     |      |      |      |                  |        |                |             |      |      |
| Device Number                      | 32       | 33     | 34    | 35   | 36             | 37            | 38                  | 39   | 40   | 41   | 42               | 43     | 44             | 45          | 46   | 47   |
| Device Information                 | 00       | 00     | 00    | 00   | 00             | 00            | 00                  | 00   | 00   | 00   | 00               | 00     | 00             | 00          | 00   | 00   |
| I/O Communication Error Flags      | 0        | 0      | 0     | 0    | 0              | 0             | 0                   | 0    | 0    | 0    | 0                | 0      | 0              | 0           | 0    | 0    |
| Input Change Interrupt Setting     | 0        | 0      | 0     | 0    | 0              | 0             | 0                   | 0    | 0    | 0    | 0                | 0      | 0              | 0           | 0    | 0    |
| Input Change Interrupt Flags       | 0        | 0      | 0     | 0    | 0              | 0             | 0                   | 0    | 0    | 0    | 0                | 0      | 0              | 0           | 0    | 0    |
| Port Data No.1-0                   | 0000     | 0000   | 0000  | 0000 | 0000           | 0000          | 0000                | 0000 | 0000 | 0000 | 0000             | 0000   | 0000           | 0000        | 0000 | 0000 |
| Port Data No.3-2                   | 0000     | 0000   | 0000  | 0000 | 0000           | 0000          | 0000                | 0000 | 0000 | 0000 | 0000             | 0000   | 0000           | 0000        | 0000 | 0000 |
|                                    |          |        |       |      |                |               |                     |      |      |      |                  |        |                |             |      |      |

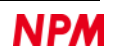

### 4.4 "Device Attribute" menu

This application supports three types of devices: "G9002A", "G9205A", and "G9103C". "G9004A" is not supported.

#### 4.4.1. "G9002A","G9205A" menu

Double-click the device name "G9002A" in the device attribute of the main screen to display the screen corresponding to the I/O setting of the device information. "G9205A", which has the same function as "G9002A", is also supported.

The following screen is displayed on the local board (G9002A\_G9103C-EV) of the Motionnet starter kit (G9001A-EV, G9002A\_G9103C-EV).

| Port Data (             | Port Data G9002A(IN8/OUT24) |     |        |       |       |     |   |  |  |
|-------------------------|-----------------------------|-----|--------|-------|-------|-----|---|--|--|
|                         | 01                          | d [ | Device | e Nui | mber  |     |   |  |  |
| 81 h Device Information |                             |     |        |       |       |     |   |  |  |
| 000101                  | 00                          | h [ | Devic  | e At  | tribu | ute |   |  |  |
|                         | 7                           | 65  | 4      | 3     | 2     | 1   | 0 |  |  |
| PORT 0                  |                             |     |        |       |       |     |   |  |  |
| PORT 1                  |                             |     |        |       |       |     |   |  |  |
| PORT 2                  |                             |     |        |       |       |     |   |  |  |
| PORT 3                  |                             |     |        |       |       |     |   |  |  |
|                         |                             |     |        |       |       |     |   |  |  |

The screen displays the device number, device information, and device attribute data of the selected "G9002A". It also displays the 8-bit status of input port PORT0 and the output status of output ports PORT1, PORT2, and PORT3.

| Port Data                                     | Port Data G9002A(IN8/OUT24) |   |   |      |      |      |     |   |  |
|-----------------------------------------------|-----------------------------|---|---|------|------|------|-----|---|--|
| 01 d Device Number<br>81 h Device Information |                             |   |   |      |      |      |     |   |  |
| 00010                                         | )100                        | h | D | evic | e At | trib | ute |   |  |
|                                               | 7                           | 6 | 5 | 4    | 3    | 2    | 1   | 0 |  |
| PORT 0                                        |                             |   |   |      |      |      |     |   |  |
| PORT 1                                        |                             |   |   |      |      |      |     |   |  |
| PORT 2                                        |                             |   |   |      |      |      |     |   |  |
| PORT 3                                        |                             |   |   |      |      |      |     |   |  |

When switches 1, 2, 5, and 6 of DSW0 on the local board (G9002A\_G9103C-EV) are ON, bits 0, 1, 4, and 5 of input port PORT0 turn ON. Click the cursor on bit 1 of output port PORT1, bit 4 of PORT2, and bit 6 of PORT3 to show the ON statuses, and to illuminate red in AED02, green in LED05 and blue in LED07 on the local board (G9002A\_G9103C-EV).

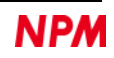

At the same time, the port data No. 1-0 and the port data No. 3-2 ae changed.

| Motionnet Starter Kit                                       |          |                   |    |  |  |  |  |  |  |
|-------------------------------------------------------------|----------|-------------------|----|--|--|--|--|--|--|
| Tool (T) Other (O)                                          |          |                   |    |  |  |  |  |  |  |
| Device Number Address Map Data<br>01 d v 104 h 0233 h WRITE |          |                   |    |  |  |  |  |  |  |
| Device Number                                               | 00       | 01                | 02 |  |  |  |  |  |  |
| Device Information                                          | 8B       | 81                |    |  |  |  |  |  |  |
| I/O Communication Error Flags                               | 0        | 0                 |    |  |  |  |  |  |  |
| Input Change Interrupt Setting                              | 0        | 0                 |    |  |  |  |  |  |  |
| Input Change Interrupt Flags                                | 0        | 0                 |    |  |  |  |  |  |  |
| Port Data No.1-0                                            | 0000     | <mark>0233</mark> | 00 |  |  |  |  |  |  |
| Port Data No.3–2                                            | 0000     | 4010              | 00 |  |  |  |  |  |  |
| Device Attribute                                            | G91 03 C | G9002A            |    |  |  |  |  |  |  |

The screen corresponding to the I/O setting of "G9205A" information is displayed as follows .

| Port Data | G9205A                        | (OUT16)                           |                                   |                               | x        |
|-----------|-------------------------------|-----------------------------------|-----------------------------------|-------------------------------|----------|
| 00F20     | 06 d<br>82 h<br>1200 h        | Device<br>Devic<br>Devic          | e Numb<br>e Infor<br>e Attr       | er<br>matio<br>ibute          | 'n       |
| PORT 3    | 7 6                           | 54                                | 32                                | ? 1                           | 0        |
| PORT 2    |                               |                                   |                                   |                               |          |
| Port Data | G9205A                        | (IN8/OL                           | IT8)                              |                               | x        |
|           | 06 d                          | Devic                             | e Numb                            | ber                           |          |
| 00000     | 82 h                          | Devic                             | e Info                            | rmatic                        | n        |
| 00020     | 1200 h                        | Devic                             | e Attr                            | ibute                         |          |
| PORT 1    | / 6                           | 54                                | 3 ;                               | 2 1                           |          |
| PORT 2    |                               |                                   |                                   |                               |          |
|           | G0205A                        | (1116)                            |                                   |                               | x        |
| Port Data | 09205A                        | (11110)                           |                                   |                               |          |
| Port Data | 06 d                          | Devic                             | e Numb                            | ber                           |          |
| Port Data | 06 d<br>82 h                  | Devic<br>Devic                    | e Numt<br>e Info                  | ber<br>rmatic                 | n        |
| 00820     | 06 d<br>82 h<br>1200 h        | Devic<br>Devic<br>Devic           | e Numt<br>e Info<br>e Attr        | ber<br>rmatic<br>ibute        | n        |
| 00820     | 06 d<br>82 h<br>1200 h<br>7 6 | Devic<br>Devic<br>Devic<br>Devic  | e Numb<br>e Info<br>e Attr<br>3 : | oer<br>rmatic<br>ibute<br>2 1 | vn<br>O  |
| Port Data | 06 d<br>82 h<br>1200 h<br>7 6 | Device<br>Device<br>Device<br>5 4 | e Numb<br>e Info<br>e Attr<br>3   | per<br>rmatic<br>ibute<br>2 1 | orn<br>O |

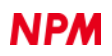

#### 4.4.2. "G9103C" menu

When you double-click the device name "G9103C" displayed in "Device Attribute" on the main screen, the following screen will open.

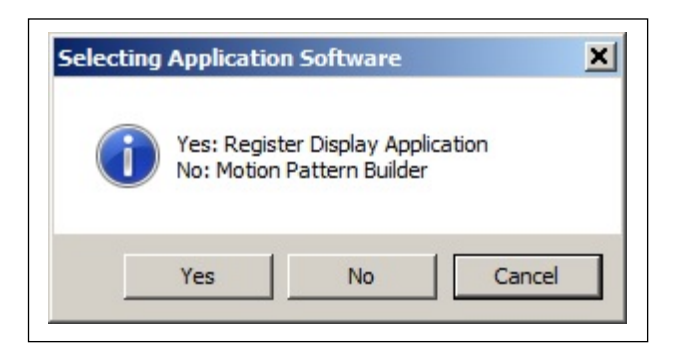

Click "Yes" to display "Register Display Application".

Click "No" to display "Motion Pattern Builder".

When "Motion Pattern Builder" is displayed, "Register Display Application", or other device number's "Register Display Application" and "Motion Pattern Builder cannot be displayed.

#### 4.4.3. "Register Display Application" menu

This screen displays "Device Number", "Device Information", and "Device Attribute" data of the selected "G9103C". Also it displays each register value, "WRITE" to registers, "START" / "STOP" buttons, and "READ FILE" / "WRITE FILE".

| lotionnet S                                                                                                    | tarter Kit (G9103          | C : Register D       | Display Applica | ation | )     |            |  | _     |         | ×   |
|----------------------------------------------------------------------------------------------------|----------------------------|----------------------|-----------------|-------|-------|------------|--|-------|---------|-----|
|                                                                                                    | 00 d Device<br>88 h Device | Number<br>Informatio | n               |       | MSTS  | 0000 h     |  | IOP   | 0000 h  | 1   |
| 000001                                                                                                    | osin<br>Device             | Attribute            |                 |       | RENV1 | 00000000 h |  | RIRQ  | 0000000 | Dh  |
| 002381                                                                                                    | 0F h 200,00                |                      |                 |       | RENV2 | 000000FF h |  | RLTC1 | 0       |     |
| RMV                                                                                                    | 0                          | PRMV                 | 0               |       | RENV3 | 00000000 h |  | RLTC2 | 0       |     |
| RFL                                                                                                    | 0                          | PRFL                 | 0               |       | RENV4 | 00000000 h |  | RLTC3 | 0       |     |
| RFH                                                                                                    | 0                          | PRFH                 | 0               |       | RENV5 | 00000000 h |  | RSTS  | 0000000 | Οh  |
| RUR                                                                                                    | 0                          | PRUR                 | 0               |       | RENV6 | 00000000 h |  | REST  | 0000000 | Οh  |
| RDR                                                                                                    | 0                          | PRDR                 | 0               |       | RCUN1 | 0          |  | RIST  | 0000000 | Dh  |
| RMG                                                                                                    | 0                          | PRMG                 | 0               |       | RCUN2 | 0          |  | RPLS  | 0       |     |
| RDP                                                                                                    | 0                          | PRDP                 | 0               |       | RCUN3 | 0          |  | RSPD  | 0       |     |
| RMD                                                                                                    | 00000000 h                 | PRMD                 | 00000000 h      |       | RCMP1 | 0          |  | RSDC  | 0       |     |
| RIP                                                                                                    | 0                          | PRIP                 | 0               |       | RCMP2 | 0          |  | RGN0  | 0000000 | Οh  |
| RUS                                                                                                    | 0                          | PRUS                 | 0               |       | RCMP3 | 0          |  | RGN1  | 0000000 | ) h |
| RDS                                                                                                    | 0                          | PRDS                 | 0               |       | PRCP3 | 0          |  | RGN2  | 0000000 | Οh  |
| RMVY                                                                                                    | 0                          | PRMVY                | 0               |       | RFA   | 0          |  | RGN3  | 0000000 | ) h |
| RIPY                                                                                                    | 0                          | PRIPY                | 0               |       | RCI   | 0          |  | PRCI  | 0       |     |
| Command     Data     STAFL     STAUD     STOP     READ FILE       h     FFFFFFF     h     WRITE     STAFH     STAD     SDSTP     WRITE FILE |                            |                      |                 |       |       |            |  |       |         |     |

Due to the circuit configuration of the local device board (G9002A\_G9103C-EV), general-purpose input/output pins P0-P7 of G9103C are set to general-purpose output in the environment setting 2 (RENV2). They cannot be changed.

For IOP writing, the command (01h) is not required for I/O communication, but it is displayed for internal processing.

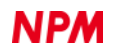

You can control the stepping motor driver IC (TB6608FNG) mounted on the local device board (G9002A\_G9103C-EV) to operate the accessory stepping motor PFCU30-24V4GM(1/12) connected to TB1.

Set "0000002h" to RENV1 (Environment setting 1).

The output pulse specification is set to the clock & direction input signals to meet with the stepping motor driver IC (TB6608FNG) mounted on the board.

| OUT | DIR | Output pulse specification |
|-----|-----|----------------------------|
| 7.  | L   | CW                         |
| 7   | Н   | CCW                        |

CW: Output shaft of the stepping motor PFCU30-24V4GM (1/12) rotates clockwise
 To operate in CW direction, select "(+) direction constant operation by command control", "(+) direction origin return operation", or "positioning operation" with a positive value to "PRMV" for the operation mode of PRMD.MOD.

CCW: Output shaft of the stepping motor PFCU30-24V4 GM (1/12) rotates counterclockwise

To operate in CCW direction, select "(-) direction constant operation by command control", "(-) direction origin return operation", or "positioning operation" with a negative value to "PRMV" for the operation mode of PRMD.MOD.

When RENV2 (Environment setting 2) is set to "000000FFh", the outputs of general-purpose outputs P0 to P7 are L level outputs.

| P4 | P3 | Excitation mode |
|----|----|-----------------|
| L  | Н  | 1-2 phase       |
| Н  | L  | W1-2 phase      |
| L  | L  | 2W1-2 phase     |

The P3-P7 pins are connected to each input pins of stepping motor driver IC (TB6608FNG).

The default setting is 2W1-2 phase excitation mode.

| P6 | P7 | P5 | Mode                |
|----|----|----|---------------------|
| L  | L  | L  | operable mode       |
| Н  | L  | L  | initial mode        |
| ×  | Н  | L  | enable standby mode |
| ×  | ×  | Н  | standby mode        |

The default setting is operable mode.

To change the setting, write the output levels of P0 to P7 to output data (IOPOB) of IOP general-purpose output pin.

In PRMV register, write the value to rotate the output shaft of a stepping motor PFCU30-24V4GM (1/12) once.

When the stepping motor is in 1-2 phase excitation, a shaft rotates once with 48 pulses and with 1/12 gear and 2W1-2 phase excitation mode, so that the value =  $48 \times 12 \times 4 = 2304$  pulses (CW). When driven with -2304 pulses (CCW), the shaft rotates in reverse.

Set the start speed; PRFL = 400, operation speed; PRFH = 1500, acceleration rate; PRUR = 908 (200 ms), speed magnification; PRMG = 199, and operation mode; PRMD = 00000041h.

Read the G9103C setting data file " G9103C\_Regiter\_Data.txt " for MNET-STK and set the data to operate a stepping motor PFCU30-24V4GM (1/12).

| M d Device Number                                                                                                    |                        |           |            |     |       |            |       |            |
|----------------------------------------------------------------------------------------------------|------------------------|-----------|------------|-----|-------|------------|-------|------------|
|                                                                                                    | MSTS 0000 h IOP 0000 h |           |            |     |       |            |       |            |
| 8B         h         Device 1 formation           B         h         RENV1         00000002 h         RIRQ         00000000 h |                        |           |            |     |       |            |       |            |
| 002381                                                                                                    | OF h                   | Attribute |            | ĺ   | RENV2 | 0000C6FF h | RLTC1 | 0          |
| RMV                                                                                                    | 2304                   | PRMV      | 2304       | ] [ | RENV3 | 00000000 h | RLTC2 | 0          |
| RFL                                                                                                    | 400                    | PRFL      | 400        | ] [ | RENV4 | 00000000 h | RLTC3 | 0          |
| RFH                                                                                                    | 1500                   | PRFH      | 1500       | ] [ | RENV5 | 00000000 h | RSTS  | 10000000 h |
| RUR                                                                                                    | 908                    | PRUR      | 908        | ]   | RENV6 | 00000000 h | REST  | 00000000 h |
| RDR                                                                                                    | 0                      | PRDR      | 0          | ] [ | RCUN1 | 0          | RIST  | 00000000 h |
| RMG                                                                                                    | 199                    | PRMG      | 199        | ]   | RCUN2 | 0          | RPLS  | 2304       |
| RDP                                                                                                    | 0                      | PRDP      | 0          | ] [ | RCUN3 | 0          | RSPD  | 0          |
| RMD                                                                                                    | 00000041 h             | PRMD      | 00000041 h | ]   | RCMP1 | 0          | RSDC  | 0          |
| RIP                                                                                                    | 0                      | PRIP      | 0          | ]   | RCMP2 | 0          | RGN0  | 00000000 h |
| RUS                                                                                                    | 0                      | PRUS      | 0          | ] [ | RCMP3 | 0          | RGN1  | 00000000 h |
| RDS                                                                                                    | 0                      | PRDS      | 0          |     | PRCP3 | 0          | RGN2  | 00000000 h |
| RMVY                                                                                                    | 0                      | PRMVY     | 0          | ] [ | RFA   | 0          | RGN3  | 00000000 h |
| RIPY                                                                                                    | 0                      | PRIPY     | 0          | ] [ | RCI   | 0          | PRCI  | 0          |
| Command Data STAFL STAUD STOP READ FILE WRITE FILE                                                                             |                        |           |            |     |       |            |       |            |

Write the start command 53h in the column "Command" and click the "WRITE" button.

The output shaft of the stepping motor PFCU30-24V4GM (1/12) rotates once in the clockwise direction.

Click the following buttons to start / stop operation displaying the start command in the column "Command".

"STAFL": FL constant speed start (50h)

"STAFH": FH constant speed start (51h)

"STAD": High-speed start 1 (52h)

"STAUD": High-speed start 2 (53h)

"STOP": Immediate stop (49h)

"SDSTP": Deceleration stop (4Ah)

Chang the selection in the PRMD (operation mode), to check continuous operation or origin return operation, etc.

| 1 | Continuous (+) rotation controlled by command control             | PRMD = 0000000h |
|---|-------------------------------------------------------------------|-----------------|
| 2 | Continuous (-) rotation controlled by command control             | PRMD = 0000008h |
| 3 | (+) rotation origin return operation                              | PRMD = 0000010h |
| 4 | (-) rotation origin return operation                              | PRMD = 0000018h |
| 5 | Positioning operation (specifies the target incremental position) | PRMD = 0000041h |

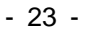

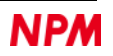

The maximum speed of a stepping motor PFCU30-24V4GM (1/12) is the value listed in the table below. If any larger values are set, "out-of-step" will occur.

| P4 | P3 | Excitation mode | Maximum speed | Feeding amount per rotation |
|----|----|-----------------|---------------|-----------------------------|
| L  | Н  | 1-2 phase       | 375 pps       | 576                         |
| Н  | L  | W1-2 phase      | 750 pps       | 1152                        |
| L  | L  | 2W1-2 phase     | 1500 pps      | 2304                        |

The contents of the set register can be saved with a file name by the "WRITE FILE" button.

You can also load a saved file by the "READ FILE" button.

To start a simultaneous start in the broadcast communication, press a start button with setting PRMD.MSY, PRMD.MSPE to "1".

| Motionnet S                                                       | tarter Kit (G9103)         | C : Register D | Display Applica | ation | )     |            | —     |            |
|-------------------------------------------------------------------|----------------------------|----------------|-----------------|-------|-------|------------|-------|------------|
|                                                                   | 00 d Device Number         |                |                 |       |       | 0000 h     | IOP   | 0000 h     |
|                                                                   | 00 h                       |                |                 |       |       | 00000002 h | RIRQ  | 00000000 h |
| 002381                                                            | 023810F h Device Attribute |                |                 |       | RENV2 | 0000C6FF h | RLTC1 | 0          |
| RMV                                                               | 2304                       | PRMV           | 2304            |       | RENV3 | 00000000 h | RLTG2 | 0          |
| RFL                                                               | 400                        | PRFL           | 400             |       | RENV4 | 00000000 h | RLTC3 | 0          |
| RFH                                                               | 1500                       | PRFH           | 1500            |       | RENV5 | 00000000 h | RSTS  | 10000000 h |
| RUR                                                               | 908                        | PRUR           | 908             |       | RENV6 | 00000000 h | REST  | 00000000 h |
| RDR                                                               | 0                          | PRDR           | 0               |       | RCUN1 | 0          | RIST  | 00000000 h |
| RMG                                                               | 199                        | PRMG           | 199             |       | ROUN2 | 0          | RPLS  | 2304       |
| RDP                                                               | 0                          | PRDP           | 0               |       | RCUN3 | 0          | RSPD  | 0          |
| RMD                                                               | 00000C41 h                 | PRMD           | 00000C41 h      |       | RCMP1 | 0          | RSDC  | 0          |
| RIP                                                               | 0                          | PRIP           | 0               |       | RCMP2 | 0          | RGN0  | 00000000 h |
| RUS                                                               | 0                          | PRUS           | 0               |       | RCMP3 | 0          | RGN1  | 00000000 h |
| RDS                                                               | 0                          | PRDS           | 0               |       | PRCP3 | 0          | RGN2  | 00000000 h |
| RMVY                                                              | 0                          | PRMVY          | 0               |       | RFA   | 0          | RGN3  | 00000000 h |
| RIPY                                                              | 0                          | PRIPY          | 0               |       | RCI   | 0          | PRCI  | 0          |
| Command Data<br>B7 h 00000c41 h WRITE STAFH STAD SDSTP WRITE FILE |                            |                |                 |       |       |            |       |            |

RSTS.CND3-0 become "0001: Waiting for STA input". Set other device numbers similarly. Open "Broadcast command" menu and click the "2001h" button to operate axes specified simultaneously.

#### 4.4.4. "Motion Pattern Builder"

Displays the device number, device information, and device attribute data of the selected "G9103C", and displays the flowchart creation screen, "READ FILE" / "WRITE FILE" button, "START" / "STEP" / "STOP" / "Forced STOP" button, and "Tool box" button.

| 00 d Devic | e Number 88 h | Device Information 0023 | 810F h Device Attribute |                                                                                                    |          |
|------------|---------------|-------------------------|-------------------------|----------------------------------------------------------------------------------------------------|----------|
| READ FILE  | WRITE FILE    | START STEP              | STOP Forced stop        |                                                                                                    | Tool Box |
| Label      | Flow<br>EN    | JumpTo                  | Comment                 | Tool Box         Image: Register operation         Image: Branch control         Image: Pattern generation         Image: Wait for condition         Image: Other control         Image: Other control         Image: Comment         Image: Image: Other control |          |

Click the "READ FILE" button to display a dialog box where you can select a file. A flowchart is created by reading the G9103C configuration data file "tutorial\_sample\_E.pcl" for MNET-STK.

| 00 d Dev  | vice Number 8B  | Device Informa           | tion 0023 | 810F h Device Attribute |                                                                                        |
|-----------|-----------------|--------------------------|-----------|-------------------------|----------------------------------------------------------------------------------------|
| READ FILE | WRITE FILE      | START                    | STEP      | STOP Forced stop        | Tool Box                                                                               |
| .abel     | Flow            |                          | JumpTo    | Comment                 | Label LOOP3                                                                            |
|           | Output          | Pulse mode               | ]         | Mounting driver IC (    | [ Pattern Creation Properties ]<br>1500 pps<br>1507 pps<br>1277 ms                     |
|           | Excitat         | ↓<br>ion mode            |           | Excitation mode of      | 2804 pulse<br>189 pulse 189 pulse                                                      |
|           | Ac              | ion mode                 |           | Implemented driver I    | 400 pps<br>402 pps 200 ms 200 ms                                                       |
| OOP1      | REG0 = 3<br>(0) | 1                        |           | Initial setting of 0th  | 199 ms         199 ms           CW         □ Origin return operation           Execute |
|           |                 | W<br>sitioning operation |           | Half rotation in the    | Mode Linear Acceleration positioning control                                           |
|           | CW Pos          | itioning operation       |           | Half rotation in the    | [Message ]                                                                             |
| OOP2      | REG1 = 2<br>(0) | *                        |           | Initial setting of the  |                                                                                        |
| OOP3      |                 |                          |           | One rotation in the     |                                                                                        |

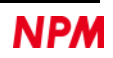

Click the "WRITE FILE" button to display a dialog box to save the flowchart on the screen as a text file.

Click the "START" button to check the flow chart. If there is no error, the operation starts, and the ongoing operation being performed will be highlighted. During operation, the "START" and "STEP" buttons are disabled, and the "STOP" and "Forced STOP" buttons are enabled.

When stopped after execution, the "STEP", "STOP" and "Forced STOP" buttons will be enabled. Click the "STEP" button repeatedly to execute the next line.

When the "STOP" button is clicked, the execution of the flowchart stops when the ongoing operation in progress is completed. If a positioning control is in progress, it will take time to stop because of waiting until the positioning control is completed. When stopped, the "START" and "STEP" buttons are enabled, and the "STOP" and "Forced STOP" buttons are disabled.

When the "Forced STOP" button is clicked, execution of the flowchart stops without waiting for the completion of the ongoing positioning control.

When stopped, the "START" and "STEP" buttons are enabled, and the "STOP" and "Forced STOP" buttons are disabled.

Click the "Tool Box" button to display the toolboxes that contain any tools under the box.

If you place the mouse cursor on the stored tool and click the left mouse button, you can drag the tool (the cursor shape changes). Then, drag it to the flowchart side.

You can drag the tool to the flowchart side, and release them to insert in sentences in green.

| Revision |                  |                                                                                                    |
|----------|------------------|----------------------------------------------------------------------------------------------------|
| Revision | Date             | Contents                                                                                                    |
| 1st      | January 29, 2020 | Initial Release                                                                                                    |
| 2nd      | May 25, 2020     | <ol> <li>Added function to display description by clicking [Register] name in<br/>"Register Display Software"</li> <li>"Register" names of "Register Display Software", MSTSW and IOPW were<br/>changed to MSTS and IOP, respectively.</li> <li>When the "Register Display Software" is initialized, the registers that can be<br/>displayed in decimal are displayed in decimal.</li> <li>Added RMVY / PRMVY, RIPY / PRIPY, RCI / PRCI registers to "Register<br/>Display Software"</li> </ol> |
|          |                  |                                                                                                    |

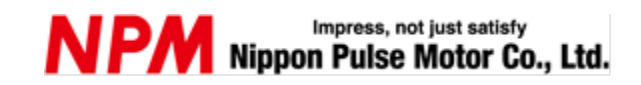

www.pulsemotor.com/global

Information www.pulsemotor.com/global/contact

> Second edition issued in May 2020 Copyright 2020 Nippon Pulse Motor Co., Ltd.